# **DG INFORM REPORT SUBCRIPTIONS & TEMPLATES**

Revised April 15, 2020

## Accessing DG Inform

## HOW TO SUBSCRIBE TO REPORTS

- 1. Click on ellipses (...) in the upper right hand corner you want to subscribe.
- 2. Click "Subscribe"

| DG Inform                                                                                 |         |       | Rujanuruks, Catherine |
|-------------------------------------------------------------------------------------------|---------|-------|-----------------------|
| ★ Favorites Browse                                                                        | 🗄 Tiles | 🖌 Sea | rch ס                 |
| ☐ Payroll Reports       Home → Payroll Reports                                            |         |       |                       |
| FOLDERS (1)                                                                               |         |       |                       |
| Employee Sum Individual Plan Faculty<br>Appointment and Salary by Month<br>Funding Report |         |       |                       |
| View history snapshots                                                                    |         |       |                       |
| Manage                                                                                    |         |       |                       |
|                                                                                           |         |       |                       |

# HOW TO ACCESS SAVED SUBSCRIPTIONS

- 1. Click on the Settings/Gear Icon in the upper right hand corner of the DG Inform screen
- 2. Click on "My subscriptions"

|                                            |                                         |         |          |                  |          |                         | Sattings   | ŝ             |             | ?         | Rujanuruks, Catherine |
|--------------------------------------------|-----------------------------------------|---------|----------|------------------|----------|-------------------------|------------|---------------|-------------|-----------|-----------------------|
| Payroll Reports     Home > Payroll Reports |                                         |         |          |                  |          |                         | My subscri | ptions        |             | Jeare     |                       |
| FOLDERS (1)                                |                                         |         |          |                  |          |                         |            |               |             |           |                       |
| Documentation                              |                                         |         |          |                  |          |                         |            |               |             |           |                       |
| Employee Sum                               | Salary by Month                         |         |          |                  |          |                         |            |               |             |           |                       |
|                                            |                                         |         |          |                  |          |                         |            |               |             |           |                       |
|                                            |                                         |         | ➡        |                  |          |                         |            |               |             |           |                       |
| DG Inform                                  |                                         |         |          |                  |          |                         |            | ø             | Ŧ           | ?         | Rujanuruks, Catherine |
| ★ Favorites ■ Browse                       |                                         |         |          |                  |          |                         |            |               |             |           |                       |
| Home                                       |                                         |         |          |                  |          |                         |            |               |             |           |                       |
| ⊘ Enable ⊗ Disable ▷ Run Now               | Delete     Search                       |         |          |                  |          |                         |            |               |             |           |                       |
| Edit Report ^                              | Description                             | Status  | Туре     | Folder           | Delivery | Last run                | Res        | sult          |             |           |                       |
| Edit Employee Sum                          | Rastogi Employee Sum                    | Enabled | Standard | /Payroll Reports | E-Mail   | Oct 9, 2019 2:00:11 AM  | Ma         | il sent to c  | rujanuruks@ | ) mednet. | ucla.edu              |
| Edit Employee Sum                          | Demer/Tintut Employee Sum               | Enabled | Standard | /Payroll Reports | E-Mail   | Oct 14, 2019 2:00:10 AN | 4 Ma       | iil sent to c | rujanuruks@ | Pmednet.  | ucla.edu              |
| Edit Salary by Month                       | Demer/Tintut Salary by Month - Employee | Enabled | Standard | /Payroll Reports | E-Mail   | Oct 14, 2019 2:00:10 AN | И Ма       | iil sent to c | rujanuruks@ | Pmednet.  | ucla.edu              |
| Edit Salary by Month                       | Rastogi Salary by Month - Employee      | Enabled | Standard | /Payroll Reports | E-Mail   | Oct 14, 2019 2:00:10 AN | и Ma       | ill sent to c | rujanuruks@ | Ømednet.  | ucla.edu              |

# SALARY BY MONTH - BY EMPLOYEE TEMPLATE

|                                                                                                    |                                                                                                    |                                                                                                    | _                                          | The second second                                                                                                    |                     |                                                                                                    |                                                                                                    |               |
|----------------------------------------------------------------------------------------------------|----------------------------------------------------------------------------------------------------|----------------------------------------------------------------------------------------------------|--------------------------------------------|----------------------------------------------------------------------------------------------------|---------------------|----------------------------------------------------------------------------------------------------|----------------------------------------------------------------------------------------------------|---------------|
| Rastogi Salary                                                                                                    | by Month - Employee                                                                                                    |                                                                                                    |                                            | Title that v                                                                                                    | vill show u         | ip in Subscriptio                                                                                                    | ns List                                                                                                    |               |
| Owner<br>AD\CRujanuru                                                                                                    | uks                                                                                                    |                                                                                                    |                                            |                                                                                                    |                     |                                                                                                    |                                                                                                    |               |
|                                                                                                    |                                                                                                    |                                                                                                    |                                            |                                                                                                    |                     |                                                                                                    |                                                                                                    |               |
| lype of sub                                                                                                    | scription                                                                                                    |                                                                                                    |                                            |                                                                                                    |                     |                                                                                                    |                                                                                                    |               |
| Generate an                                                                                                    | d deliver one report                                                                                                    |                                                                                                    |                                            |                                                                                                    |                     |                                                                                                    |                                                                                                    |               |
| O Data-driven<br>Generate an                                                                                                    | subscription<br>d deliver one report for each row in a r                                                                                                    | Jataset                                                                                                    |                                            |                                                                                                    |                     |                                                                                                    |                                                                                                    |               |
| Learn more                                                                                                    |                                                                                                    |                                                                                                    |                                            |                                                                                                    |                     |                                                                                                    |                                                                                                    |               |
| Schedule                                                                                                    |                                                                                                    |                                                                                                    |                                            |                                                                                                    |                     |                                                                                                    |                                                                                                    |               |
| Deliver the repo<br>Report-spece                                                                                                    | rt on the following schedule:<br>ific schedule Edit schedule                                                                                                    |                                                                                                    |                                            |                                                                                                    |                     |                                                                                                    |                                                                                                    |               |
| At 2:00 AM                                                                                                    | every Mon of every 2 weeks, starting 8                                                                                                    | /19/2019                                                                                                    |                                            | Edit freque                                                                                                    | ency & dat          | te you want repo                                                                                                    | ort auto-sent                                                                                                    |               |
| Destination                                                                                                    |                                                                                                    |                                                                                                    |                                            |                                                                                                    |                     |                                                                                                    |                                                                                                    |               |
| Deliver the repo                                                                                                    | rt to:                                                                                                    |                                                                                                    | -1                                         |                                                                                                    |                     |                                                                                                    | 7                                                                                                    |               |
|                                                                                                    |                                                                                                    |                                                                                                    | Subject: A                                 | Add specif                                                                                                    | ic report r         | name in the                                                                                                    |                                                                                                    |               |
| Delivery op                                                                                                    | tions (E-Mail)                                                                                                    |                                                                                                    | beginnin                                   | g so email                                                                                                    | subject lir         | ne                                                                                                    |                                                                                                    |               |
| Io: crujanur<br>Subject: @Repor                                                                                                    | uks@mednet.ucla.edu<br>tName was executed at @ExecutionTin                                                                                                    | )e                                                                                                    | different                                  | iates repo                                                                                                    | rts                 |                                                                                                    |                                                                                                    |               |
| ⊡ Inclue                                                                                                    | de Report Render Format: Excel<br>de Link                                                                                                    | ~                                                                                                    |                                            |                                                                                                    |                     |                                                                                                    |                                                                                                    |               |
| Priority: Normal                                                                                                    | ~                                                                                                    |                                                                                                    |                                            |                                                                                                    |                     |                                                                                                    |                                                                                                    |               |
| Report para                                                                                                    | meters                                                                                                    |                                                                                                    |                                            |                                                                                                    |                     |                                                                                                    |                                                                                                    |               |
| Parameter                                                                                                    | Source of v                                                                                                    | alue Value/fie                                                                                                    | eld                                        | Top                                                                                                    | oull report         | by EMPLOYEE:                                                                                                    |                                                                                                    |               |
| Period                                                                                                    | Use default                                                                                                    | value ~                                                                                                    | ~                                          | Gro                                                                                                    | up by 1:            | Employee                                                                                                    |                                                                                                    |               |
| Account                                                                                                    | Use default                                                                                                    | value ~                                                                                                    |                                            | Gro                                                                                                    | up by 2:            | Fund                                                                                                    |                                                                                                    |               |
| Title Group                                                                                                    | Use default                                                                                                    | value < All>                                                                                                    | ~                                          | Gro                                                                                                    | up by 3:            | Default                                                                                                    |                                                                                                    |               |
| Group By 1                                                                                                    | Enter value                                                                                                    | <ul> <li>Employ</li> </ul>                                                                                                    | /ee Y                                      |                                                                                                    |                     |                                                                                                    |                                                                                                    |               |
| Show Benefits                                                                                                    | Lice default                                                                                                    | volue 2019.0                                                                                                    | 07                                         | _                                                                                                    |                     |                                                                                                    |                                                                                                    |               |
| CC                                                                                                    | Enter value                                                                                                    | Valde 2019-0                                                                                                    | <u>ми</u>                                  |                                                                                                    | Enter ALL           | Pl's cost center                                                                                                    | s                                                                                                    |               |
| Job Code                                                                                                    | Use default                                                                                                    | value ~                                                                                                    |                                            | L                                                                                                    |                     |                                                                                                    | -                                                                                                    |               |
| Group By 2                                                                                                    | Enter value                                                                                                    | <ul> <li>Fund</li> </ul>                                                                                                    | ~                                          |                                                                                                    |                     |                                                                                                    |                                                                                                    |               |
| Show FTE                                                                                                    | Enter value                                                                                                    | ~ Yes                                                                                                    | ~                                          |                                                                                                    |                     |                                                                                                    |                                                                                                    |               |
| То                                                                                                    | Enter value                                                                                                    | × 2021-(                                                                                                    | 06 ~                                       |                                                                                                    |                     |                                                                                                    |                                                                                                    |               |
| Fund                                                                                                    | Use default                                                                                                    | value ~                                                                                                    |                                            |                                                                                                    |                     |                                                                                                    |                                                                                                    |               |
| Position Numbe                                                                                                    | er Use default                                                                                                    | value ~                                                                                                    |                                            |                                                                                                    |                     |                                                                                                    |                                                                                                    |               |
| Group By 3                                                                                                    | Leave null                                                                                                    | ~ No Gro                                                                                                    | ouping                                     |                                                                                                    |                     |                                                                                                    |                                                                                                    |               |
| Raw Data Form                                                                                                    | at Use default                                                                                                    | value · No                                                                                                    | ~                                          |                                                                                                    |                     |                                                                                                    |                                                                                                    |               |
|                                                                                                    | ons Use default                                                                                                    | value 🗸 Yes                                                                                                    | v                                          |                                                                                                    |                     |                                                                                                    |                                                                                                    |               |
| Include Projecti                                                                                                    | Use default                                                                                                    | value ~                                                                                                    |                                            |                                                                                                    |                     |                                                                                                    |                                                                                                    |               |
| Include Projecti<br>Project                                                                                                    |                                                                                                    |                                                                                                    |                                            |                                                                                                    |                     |                                                                                                    |                                                                                                    | Earn          |
| Indude Projecti<br>Project<br>Search By (Nam                                                                                                    | e, UC Path ID, UCLA ID) Use default                                                                                                    | value Y Employ                                                                                                    | yee Name                                   | -                                                                                                    |                     | - Ac                                                                                                    | ld UCLA ID, CC & E                                                                                                    |               |
| Indude Projecti<br>Project<br>Search By (Nam<br>Additional Colu                                                                                                    | ie, UC Path ID, UCLA ID) Use default<br>mns Enter value                                                                                                    | value                                                                                                    | yee Name                                   | Hide All, UC                                                                                                    | LA ID, CC, Earr 🔨   | - Ac                                                                                                    | ld UCLA ID, CC & E                                                                                                    |               |
| Indude Projecti<br>Project<br>Search By (Nam<br>Additional Colu<br>ExpandOrCollag                                                                                                    | ie, UC Path ID, UCLA ID) Use default<br>mns Enter value<br>iseRows Use default                                                                                                    | value    Employ  Hide  value  Yes                                                                                                    | yee Name                                   | Hide All, UC                                                                                                    | LA ID, CC, Earr     |                                                                                                    | ld UCLA ID, CC & E                                                                                                    |               |
| Indude Projecti<br>Project<br>Search By (Nam<br>Additional Colu<br>ExpandOrCollap<br>Org Hierarchy                                                                                                    | ie. UC Path ID. UCLA ID) Use default<br>mns Enter value<br>xseRows Use default<br>Enter value                                                                                                    | value V Employ<br>Value VHide<br>Value V Yes                                                                                                    | Vee Name                                   | Hide All, UC<br>(Select all)<br>Hide All<br>Employee N<br>CUCLA ID<br>Account                                                                               | LA ID, CC, Earr 🔨   | Ac                                                                                                    | ld UCLA ID, CC & F<br>on from drop dov                                                                                                    | vn            |
| Include Projecti<br>Project<br>Search By (Nam<br>Additional Colu<br>ExpandOrCollap<br>Org Hierarchy<br>Fund Group                                                                                             | ne, UC Path ID, UCLA ID) Use default mms Enter value sseRows Use default Use default Use default                                                                                                    | value v Employ<br>value vHide<br>value v Yes                                                                                                    | yee Name                                   | Hide All, UC<br>(Select all)<br>VHide All<br>Employee N<br>V UCLA ID<br>Account<br>V CC<br>Fund                                                             | LA ID, CC, Earr 🔨 م | Ac                                                                                                    | ld UCLA ID, CC & F<br>on from drop dov                                                                                                    | vn            |
| Include Projecti<br>Project<br>Search By (Nam<br>Additional Colu<br>ExpandOrCollap<br>Org Hierarchy<br>Fund Group<br>Value to Search                                                                          | e, UC Path ID, UCLA ID) Use default mns Enter value sseRows Use default Enter value Use default Leave blank                                                                                              | value v Employ<br>value v Yes<br>value v Yes<br>value v V                                                                                                    | Vee Name                                   | Hide All, UC  (Select all) Hide All, UC  Employee N UCLA ID CC  Fund  Project                                                                               | LA ID, CC, Earr 📃 🔨 | Ac                                                                                                    | ld UCLA ID, CC & F<br>on from drop dov                                                                                                    | vn            |
| Include Projecti<br>Project<br>Search By (Nam<br>Additional Colu<br>ExpandOrCollag<br>Org Hierarchy<br>Fund Group<br>Value to Search<br>Object                                                                | RE, UC Path ID, UCLA ID) Use default mms Enter value SseRows Use default Enter value Use default Leave blant Use default                                                                                 | value v Employ<br>value vHide<br>value v Ves<br>value v<br>value v<br>value v<br>value v<br>value v<br>value v<br>value v<br>value v<br>value v<br>value v v<br>value v v v v v v v v v v v v v v v v v v v                                                                                                    | All, UCLA ID, CC. Earr                     | Hide All, UC  (Select all)                                                                                                    | LA ID, CC, Earr     | Choose Divisi Payroll Reports by Salary & Percentage by Mor                                                                                                    | Id UCLA ID, CC & F                                                                                                    | vn            |
| Include Projecti<br>Project<br>Search By (Nam<br>Additional Colu<br>ExpandOrCollag<br>Org Hierarchy<br>Fund Group<br>Value to Search<br>Object<br>Report Basis                                                | RE, UC Path ID, UCLA ID) Use default mms Enter value sseRows Use default Enter value Use default Leave blank Use default Use default Use default Use default                                             | value v Employ<br>value v Ves<br>value v Ves<br>value v Ves<br>value v Ves<br>value v Ves<br>value v Ves<br>value v Ves                                                                                                    | Vee Name                                   | Hide All, UC<br>(Select all)<br>Hide All<br>Employee N<br>UCLA ID<br>                                                                                       | LA ID, CC, Earr     | Ac     Choose Divisi     Pryroll Reports by Salary & Percentage by Mon     Tor meave a field from your report, select it from     Tor revore a field from your report, select it from     Tor revort of the limes hyper report, select it from                                                                                                    | Id UCLA ID, CC & F                                                                                                    | vn            |
| Include Projecti<br>Project<br>Search By (Nam<br>Additional Colu<br>ExpandOrCollag<br>Org Hierarchy<br>Fund Group<br>Value to Search<br>Object<br>Report Basis<br>Earn Code                                   | he, UC Path ID, UCLA ID Use default mms Enter value seeRows Use default Enter value Use default Leave blank Use default Use default Use default Use default                                              | value v Employ<br>value vHide<br>value v Yes<br>value v I<br>value v V<br>value v Account<br>value v Account                                                                                                    | yee Name                                   | Hide All, U(<br>Gelect all)<br>Hide All<br>Employee N<br>UCLA ID<br>Account<br>CC<br>Fund<br>Project<br>Object<br>Earn Code                                 | LA ID, CC, Earr     | Acc     Choose Divisi     Choose Divisi     Choose Divisi     To crown a fail fragment gave report, patch if fragment and area of an according in the     Down buffers to more the time according in the     Down Buffers are report according in the                                                                                                    | th<br>th<br>the<br>Report Fields and there press the RENVICE buttor,<br>here a them from the Report Fields, there are the Up or<br>toos.                                                                                                    | <b>WN</b>     |
| Include Projecti<br>Project<br>Search By (Nam<br>Additional Colu<br>ExpandOrCollap<br>Org Hierarchy<br>Fund Group<br>Value to Search<br>Object<br>Report Basis<br>Earn Code<br>Select Employee                | ne. UC Path ID, UCLA ID Use default mms Enter value seeRows Use default Enter value Use default Use default Use default Use default Use default Use default Use default Use default Use default          | value v Employ<br>value v Yes<br>value v Yes<br>value v I<br>value v I<br>value v Account<br>value v Account<br>value v I                                                                                                    | yee Name r<br>All, UCLA ID, CC, Earr r<br> | Hide All, U( Select all)Hide AllHide AllHide All                                                                                                    | LA ID, CC, Earr     | Acc     Choose Divisi     Choose Divisi     Choose Divisi     Consequence of the law of the law of the la | th th Report Fields and then press the REMOLE builton, deck an item from the Report Fields, then use the Up or box. Report Fields Sub- Report Fields                                                                                                    | N N<br>Report |
| Include Projecti<br>Project<br>Search By (Nam<br>Additional Colu<br>ExpandOrCollag<br>Org Hierarchy<br>Fund Group<br>Value to Search<br>Object<br>Report Basis<br>Earn Code<br>Select Employee<br>Paid/Earned | RE, UC Path ID, UCLA ID Use default mms Enter value sseRows Use default Enter value Use default Use default Use default Use default Use default Use default Eave han Enter value Enter value Enter value | value v Employ<br>value v Yes<br>value v Yes<br>value v C<br>value v C<br>value v Account<br>value v Account<br>value v Account<br>value v Earned                                                                                                    | yee Name                                   | Hide All, UC<br>Select all)<br>Hide All, UC<br>(Select all)<br>Hide All<br>- UCLA ID<br>- CC<br>- Fund<br>- Project<br>- Object<br>- Eam Code<br>- Job Code | LA ID, CC, Earr     | Choose Divisio     Choose Divisio     Choose Divisio     Choose Divisio     Choose Divisio     Choose a field from your report, select if from     To remove a field from your report, select if from     To remove a field from     To remove a field from     To remove a field from     To remove a field from     To remove a field from     To remove a field from     To remove a field from     To remove a field from     To remove a field from     T | the<br>The Report Fields and then press the REMOVE button,<br>decision from the Report Fields, then use the Up or<br>Report Fields and then press the REMOVE button,<br>decision from the Report Fields, then use the Up or<br>Report Fields<br>Proporter 10<br>Accord<br>Proporter 10<br>Accord<br>Proporter 10 | Report        |
| Include Projecti<br>Project<br>Search By (Nam<br>Additional Colu<br>ExpandOrCollag<br>Org Hierarchy<br>Fund Group<br>Value to Search<br>Object<br>Report Basis<br>Earn Code<br>Select Employee<br>Paid/Earned | Re, UC Path ID, UCLA ID Use default mms Enter value seeRows Use default Enter value Use default Use default Use default Use default Use default Use default Use default Enter value                      | value     v     Employ       v    Hide       value     v     Ves       value     v     I       value     v     I       value     v     I       value     v     I       value     v     I       value     v     I       value     v     I       value     v     I       value     v     I       value     v     I | vee Name                                   | Hide All, UC<br>(Select all)<br>Hide All,<br>Hide All,<br>                                                                                                  | LA ID, CC, Earr     | Choose Divisio     Choose Divisio     Choose D | the<br>The Report Fields and then press the REXOLE button,<br>the Report Fields and then press the REXOLE button,<br>the REXOLE button,<br>the Report Fields and then press the REXOLE button,<br>the Report Fields and then press the REXOLE button,<br>the Report Fields and then press the REXOLE button,<br>the Report Fields and then press the REXOLE button,<br>the Report Fields and then press the REXOLE button,<br>the Report Fields and then press the REXOLE button,<br>the Report Fields and then press the REXOLE button,<br>the REXOLE button,<br>the Report Fields and then press the REXOLE button,<br>the REXOLE button,<br>the Report Fields and then press the REXOLE button,<br>the REXOLE button,<br>the REXOLE butto                                                                                                    | Report        |

Go to ADHOC Cancel < Back Next > Finith

#### DOM Fund Manager's Manual

# SALARY BY MONTH - BY FUND TEMPLATE

| 1. 71 | Edit | Su | hscri | ntion |
|-------|------|----|-------|-------|
| ш     | Lait | Ju | DSCII | puon  |

 $\mathsf{Home} \, > \, \mathsf{Payroll} \, \mathsf{Reports} \, > \, \mathsf{Salary} \, \mathsf{by} \, \mathsf{Month} \, > \, \mathsf{Manage} \, > \, \mathsf{Subscriptions} \, > \, \mathsf{Edit} \, \mathsf{Subscription}$ 

|        | Description<br>Rastogi Salary by Month -<br>Owner<br>AD\CRujanuruks<br>Type of subscription<br>Generate and deliver on<br>Data-driven subscription<br>Generate and deliver on<br>Learn more<br>Schedule<br>Deliver the report on the fol<br>Image: Report-specific schedule<br>At 2:00 AM every day, s<br>Destination<br>Deliver the report to:<br>E-Mail | Fund e report e report e report for each row in a d lowing schedule: Edit schedule tarting 9/16/2019 | ataset |                                                                |                    |                                                                                       |                                                                                                    |
|--------|----------------------------------------------------------------------------------------------------|----------------------------------------------------------------------------------------------------|--------|----------------------------------------------------------------|--------------------|---------------------------------------------------------------------------------------|----------------------------------------------------------------------------------------------------|
|        | Delivery options (E-<br>To: crujanuruks@medn<br>Subject @ReportName was<br>Dinclude Report<br>Include Link<br>Priority: Normal                                                                                                    | Mail)<br>etuda.edu<br>executed at @ExecutionTim<br>Render Format: Excel                              | e      | -                                                              |                    |                                                                                       |                                                                                                    |
|        | Parameter<br>Period<br>Account<br>Title Group<br>Group By 1                                                                                                    | Source of value Use default value Use default value Use default value Enter value                    | •      | Value/field                                                    |                    | To pull repo<br>Group by 1<br>Group by 2<br>Group by 3                                | ort by FUND:<br>: Fund<br>: Employee<br>: Blank/Default                                                                                                    |
|        | Show Benefits<br>From<br>CC<br>Job Code                                                                                                    | Enter value<br>Use default value<br>Enter value<br>Use default value                                 | •      | Yes                                                            |                    |                                                                                       |                                                                                                    |
|        | Group By 2<br>Show FTE<br>To<br>Fund<br>Earn Corie                                                                                                    | Enter value Enter value Use default value Use default value Use default value                        | •      | Yes 2019-09                                                    |                    |                                                                                       |                                                                                                    |
|        | Group By 3<br>Raw Data Format<br>Project<br>Object                                                                                                    | Use default value Use default value Use default value Use default value Use default value            | •      | No Grouping                                                    |                    |                                                                                       |                                                                                                    |
|        | Additional Columns<br>ExpandOrCollapseRows<br>Org Hierarchy<br>Employee to Search<br>Paid/Earned                                                                                                    | Enter value<br>Use default value<br>Enter value<br>Leave blank<br>Enter value                        | •      | Hide All, UCLA ID, Earn Co<br>Yes<br>MEDICINE-NEPHRC<br>Earned | Hide /<br>(Sel<br> | All, UCLA ID, Earn Co<br>ect all)<br>de All<br>hoyee Name<br>A ID<br>bunt<br>d<br>ect |                                                                                                    |
|        | Report Basis<br>Select Employee<br>Position Number                                                                                                    | Use default value<br>Leave null<br>Use default value                                                 | •      | Account Owner                                                  | ☐ Obj<br>✓ Ean     | ocde<br>Code                                                                          | Payroll Reports by Salary & Percentage by Month         32           To remove a field from your report, select in from the Report Fields and then press the REMOVE button.         To dramp the order of the files in your report, select an item from the Report Fields, then use the Up or Dominibution to the Removement of it the Record of it the Box.         Report Fields         Report Fields         Report           Payroll Reports Distribution         Salo         Salo         Report         Report                                                                                                    |
| Simila | ar to QDB                                                                                                    | Salary &                                                                                             | Per    | centage by                                                     | <sup>7</sup> Month | – By Fund                                                                             | Employee Bine     Remove Al       Employee Bine     Remove Al       Employee Bine     Remove Al       Employee Bine     Remove Al       Pay Tan Date     Remove Al       Pay Tan Date     Remove Al       Pay Tan Date     Remove Al       Pay Tan Date     Remove Al       Pay Tan Date     Remove Al       Pay Tan Date     Remove Al       Pay Tan Date     Remove Al       Pay Tan Date     Remove Al       Pay Tan Date     Remove Al       Pay Tan Date     Remove Al       Pay Tan Date     Remove Al       Pay Tan Date     Remove Al       Pay Tan Date     Remove Al       Pay Tan Date     Remove Al       Pay Edu Cat     Sort       Pay Edu Cat     Sort       Pay Cat     Sort       Pay Cat     Sort       Pay Cat     Sort       Pay Cate     Sort       Pay Cate     Sort       Pay Cate     Sort       Pay Cate     Sort       Pay Cate     Sort       Pay Cate     Sort       Pay Cate     Sort       Pay Cate     Sort       Pay Cate     Sort       Pay Cate     Sort       Pay Cate     Sort <tr< td=""></tr<> |

# **EMPLOYEE SUM - TEMPLATE**

### Edit Subscription

Home > Payroll Reports > Employee Sum > Manage > Subscriptions > Edit Subscription

| Description                                                                                                    |                                                                                                    |                    |                                                                                                    |                      |                                                      |
|----------------------------------------------------------------------------------------------------|----------------------------------------------------------------------------------------------------|--------------------|----------------------------------------------------------------------------------------------------|----------------------|------------------------------------------------------|
|                                                                                                    |                                                                                                    |                    |                                                                                                    |                      |                                                      |
| Rastogi Employee Sum                                                                                                    | ו                                                                                                    |                    |                                                                                                    |                      |                                                      |
| Owner                                                                                                    |                                                                                                    |                    |                                                                                                    |                      |                                                      |
| AD\CRujanuruks                                                                                                    |                                                                                                    |                    |                                                                                                    |                      |                                                      |
| Type of subscripti                                                                                                    | ion                                                                                                    |                    |                                                                                                    |                      |                                                      |
| Standard subscriptio                                                                                                    | n                                                                                                    |                    |                                                                                                    |                      |                                                      |
| Generate and deliver                                                                                                    | one report                                                                                                    |                    |                                                                                                    |                      |                                                      |
| Generate and deliver                                                                                                    | nion<br>one report for each row in                                                                                                    | a dataset          |                                                                                                    |                      |                                                      |
| Learn more                                                                                                    |                                                                                                    |                    |                                                                                                    |                      |                                                      |
| Schedule                                                                                                    |                                                                                                    |                    |                                                                                                    |                      |                                                      |
| Deliver the report on the                                                                                                    | e following schedule:                                                                                                    |                    |                                                                                                    |                      |                                                      |
| Report-specific scheo<br>At 2:00 AM eveny M                                                                                                    | dule Edit schedule                                                                                                    | a 8/19/2019        |                                                                                                    |                      |                                                      |
|                                                                                                    |                                                                                                    | 9 0/ == / = 0 == 0 |                                                                                                    |                      |                                                      |
| Destination                                                                                                    |                                                                                                    |                    |                                                                                                    |                      |                                                      |
| E-Mail                                                                                                    | •                                                                                                    |                    |                                                                                                    |                      |                                                      |
|                                                                                                    | -                                                                                                    |                    |                                                                                                    |                      |                                                      |
| Delivery options (                                                                                                    | (E-Mail)                                                                                                    |                    |                                                                                                    |                      |                                                      |
| To: crujanuruks@me                                                                                                    | ednet.ucla.edu                                                                                                    |                    |                                                                                                    |                      |                                                      |
| Subject: @ReportName v                                                                                                    | vas executed at @Execution<br>rt Render Format: Excel                                                                                                    | Time               |                                                                                                    |                      |                                                      |
| Include Link                                                                                                    |                                                                                                    |                    |                                                                                                    |                      |                                                      |
| riterity. Heritar                                                                                                    |                                                                                                    |                    |                                                                                                    |                      |                                                      |
| Report parameter                                                                                                    | s                                                                                                    |                    |                                                                                                    |                      |                                                      |
| Parameter                                                                                                    | Source of value                                                                                                    |                    | Value/field                                                                                                    |                      | Set to Curr LYM if you want single month/report.     |
| Period                                                                                                    | Enter value                                                                                                    | -                  | Curr LYM                                                                                                    | ┣━━━                 | If you want all months starting with July of current |
| Account                                                                                                    | Use default value                                                                                                    | •                  |                                                                                                    |                      | ficeal year leave default                            |
| Title Group                                                                                                    |                                                                                                    |                    |                                                                                                    |                      |                                                      |
| The Group                                                                                                    | Use default value                                                                                                    | -                  | <all></all>                                                                                                    | ~                    | liscal year, leave default                           |
| Paid/Earned                                                                                                    | Use default value Use default value                                                                                                    | •                  | <all></all>                                                                                                    | ] <b>~</b>           | liscal year, leave default                           |
| Paid/Earned                                                                                                    | Use default value Use default value Use default value                                                                                                    | •                  | <all> Paid  2019-09</all>                                                                                                    |                      |                                                      |
| Paid/Earned<br>From                                                                                                    | Use default value Use default value Use default value Enter value                                                                                                    | •                  | <all> Paid  2019-09  43.NNMK</all>                                                                                                    |                      |                                                      |
| Paid/Earned<br>From<br>CC                                                                                                    | Use default value Use default value Use default value Enter value Use default value                                                                                                    | •                  | <all> Paid  2019-09 A3.NN.MK</all>                                                                                                    | ] •                  |                                                      |
| Paid/Earned<br>From<br>CC<br>Job Code                                                                                                    | Use default value Use default value Use default value Enter value Use default value Enter value                                                                                                    | •                  | <all> Paid - 2019-09 - A3.NN.MK</all>                                                                                                    | ] <b>~</b><br>]<br>] | liscal year, leave default                           |
| Paid/Earned<br>From<br>CC<br>Job Code<br>Expand All Rows                                                                                                    | Use default value Use default value Use default value Enter value Use default value Enter value Enter value Enter value Enter value                                                                                                    | •                  | <all> Paid • 2019-09 • A3.NN.MK Yes •</all>                                                                                                    |                      | liscal year, leave default                           |
| Paid/Earned<br>From<br>CC<br>Job Code<br>Expand All Rows<br>To                                                                                                    | Use default value Use default value Use default value Enter value Use default value Enter value Use default value Use default value                                                                                                    |                    | <all> Paid Paid A3.NN.MK Yes 2019-09</all>                                                                                                    |                      | liscal year, leave default                           |
| Paid/Earned<br>From<br>CC<br>Job Code<br>Expand All Rows<br>To<br>Fund                                                                                                    | Use default value Use default value Use default value Enter value Use default value Enter value Use default value Use default value                                                                                                    |                    | <all> Paid  2019-09  A3.NN.MK  Yes  2019-09</all>                                                                                                    | ] •                  |                                                      |
| Paid/Earned<br>From<br>CC<br>Job Code<br>Expand All Rows<br>To<br>Fund<br>Earn Code                                                                                                    | Use default value Use default value Use default value Enter value Use default value Enter value Use default value Use default value Use default value                                                                                                    |                    | <all> Paid Paid Paid A3.NN.MK Yes 2019-09 P 2019-09 P 2019-09 P</all>                                                                                                    |                      | liscal year, leave deladit                           |
| Paid/Earned<br>From<br>CC<br>Job Code<br>Expand All Rows<br>To<br>Fund<br>Earn Code<br>Raw Data Format                                                                                                    | Use default value Use default value Use default value Enter value Use default value Enter value Use default value Use default value Use default value Use default value                                                                                                    |                    | <all>           Paid         *           2019-09         *           A3.NN.MK         *           Yes         *           2019-09         *           2019-09         *           2019-09         *</all>                                                    |                      | liscal year, leave deladit                           |
| Paid/Earned<br>Prom<br>CC<br>Job Code<br>Expand All Rows<br>To<br>Fund<br>Earn Code<br>Raw Data Format<br>Project                                                                                                    | Use default value Use default value Use default value Enter value Use default value Enter value Use default value Use default value Use default value Use default value Use default value Use default value                                                                                                    |                    | <all>           Paid         *           2019-09         *           A3.NN.MK         *           Yes         *           2019-09         *           2019-09         *           2019-09         *           2019-09         *           No         *</all> |                      | liscal year, leave deladit                           |
| Paid/Earned<br>Prom<br>CC<br>Job Code<br>Expand All Rows<br>To<br>Fund<br>Earn Code<br>Raw Data Format<br>Project<br>Object                                                                                                    | Use default value Use default value Use default value Enter value Use default value Use default value Use default value Use default value Use default value Use default value Use default value Use default value Use default value                                                                                                    |                    | <all> Paid   2019-09   A3.NN.MK  Yes   2019-09    No</all>                                                                                                    |                      | liscal year, leave deladit                           |
| Paid/Earned<br>From<br>CC<br>Job Code<br>Expand All Rows<br>To<br>Fund<br>Earn Code<br>Raw Data Format<br>Project<br>Object<br>Org Hierarchy                                                                                                    | Use default value Use default value Use default value Enter value Use default value Use default value Use default value Use default value Use default value Use default value Use default value Use default value Enter value                                                                                                    |                    | <all> Paid Paid Paid Paid Paid Paid Paid Paid</all>                                                                                                    |                      | liscal year, leave deladit                           |
| Paid/Earned<br>Paid/Earned<br>From<br>CC<br>Job Code<br>Expand All Rows<br>To<br>Fund<br>Earn Code<br>Raw Data Format<br>Project<br>Object<br>Org Hierarchy<br>Employee to Search                                                                                                | Use default value Use default value Use default value Enter value Use default value Enter value Use default value Use default value Use default value Use default value Use default value Use default value Use default value Enter value Enter value Enter value                                                                                                    |                    | <all>         Paid          2019-09          A3.NN.MK          Yes          2019-09          2019-09          2019-09          No         </all>                                                                                                    |                      | liscal year, leave deladit                           |
| Paid/Earned<br>Paid/Earned<br>From<br>CC<br>Job Code<br>Expand All Rows<br>To<br>Fund<br>Earn Code<br>Raw Data Format<br>Project<br>Object<br>Org Hierarchy<br>Employee to Search<br>Sub Code                                                                                    | Use default value Use default value Use default value Enter value Use default value Enter value Use default value Use default value Use default value Use default value Use default value Use default value Use default value Use default value Use default value Use default value Use default value                                                                         |                    | <all>         Paid       "         2019-09       "         A3.NN.MK       "         Yes       "         2019-09       "         2019-09       "         2019-09       "        </all>                                                                        |                      | liscal year, leave deladit                           |
| Paid/Earned<br>Paid/Earned<br>From<br>CC<br>Job Code<br>Expand All Rows<br>To<br>Fund<br>Earn Code<br>Raw Data Format<br>Project<br>Object<br>Org Hierarchy<br>Employee to Search<br>Sub Code<br>Sub Code                                                                        | Use default value Use default value Use default value Enter value Use default value Use default value Use default value Use default value Use default value Use default value Use default value Use default value Use default value Use default value Use default value Use default value Use default value                                                                   |                    | <all>         Paid       *         2019-09       *         A3.NN.MK       *         Yes       *         2019-09       *         2019-09       *         2019-09       *         No       *        </all>                                                     |                      | liscal year, leave deladit                           |
| Paid/Earned<br>Paid/Earned<br>From<br>CC<br>Job Code<br>Expand All Rows<br>To<br>Fund<br>Earn Code<br>Raw Data Format<br>Project<br>Object<br>Object<br>Org Hierarchy<br>Employee to Search<br>Sub Code<br>SubCodeSelected<br>Report Basis                                       | Use default value Use default value Use default value Enter value Use default value Enter value Use default value Use default value Use default value Use default value Use default value Use default value Use default value Use default value Use default value Use default value Use default value Use default value Use default value Use default value Use default value |                    | <all>         Paid       *         2019-09       *         A3.NN.MK       *         Yes       *         2019-09       *         2019-09       *         2019-09       *         No       *        </all>                                                     |                      | liscal year, leave deladit                           |
| Paid/Earned<br>Paid/Earned<br>From<br>CC<br>Job Code<br>Expand All Rows<br>To<br>Fund<br>Earn Code<br>Raw Data Format<br>Project<br>Object<br>Object<br>Org Hierarchy<br>Employee to Search<br>Sub Code<br>SubCodeSelected<br>Report Basis<br>Select Employee                    | Use default value Use default value Use default value Enter value Use default value Enter value Use default value Use default value Use default value Use default value Use default value Use default value Use default value Use default value Use default value Enter value Enter value Leave blank Use default value Use default value                                     |                    | <all>         Paid       *         2019-09       *         A3.NN.MK       *         Yes       *         2019-09       *         2019-09       *         2019-09       *         No       *        </all>                                                     |                      | liscal year, leave default                           |
| Paid/Earned<br>Paid/Earned<br>From<br>CC<br>Job Code<br>Expand All Rows<br>To<br>Fund<br>Earn Code<br>Raw Data Format<br>Project<br>Object<br>Object<br>Org Hierarchy<br>Employee to Search<br>Sub Code<br>SubCodeSelected<br>Report Basis<br>Select Employee<br>Position Number | Use default value Use default value Use default value Enter value Use default value Enter value Use default value Use default value Use default value Use default value Use default value Use default value Use default value Enter value Leave blank Use default value Use default value Use default value Use default value                                                 |                    | <all>         Paid       *         2019-09       *         A3.NN.MK       *         Yes       *         2019-09       *         2019-09       *        </all>                                                                                                |                      | liscal year, leave deladit                           |